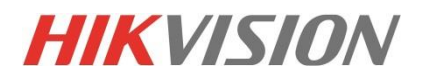

# Mise en service d'un NVR

Guy Fauquembergue Novembre 2015

# Démarrage d'un NVR

- Assistant activation
- Configuration caméra
- Configuration général

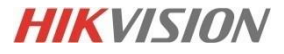

#### Assistant activation

| Activation                                                                           |                                                                                      |  |  |  |  |  |
|--------------------------------------------------------------------------------------|--------------------------------------------------------------------------------------|--|--|--|--|--|
| Nom d'utilisateur                                                                    | admin                                                                                |  |  |  |  |  |
| Créer un mot d                                                                       | ******* Fort                                                                         |  |  |  |  |  |
| Confirmer MDP                                                                        | *****                                                                                |  |  |  |  |  |
| Plage de mots<br>utiliser une con<br>minuscules et o<br>passe. Celui-ci<br>énumérés. | 1 2 3 4 5 6 7 8 9 0<br>Q W E R T Y U I O P<br>A S D F G H J K L<br>J Z X C V B N M × |  |  |  |  |  |
| 0                                                                                    | ₩, ⊕ ⊔ < > ← ,                                                                       |  |  |  |  |  |

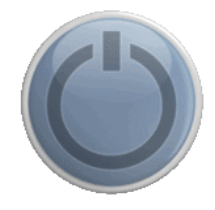

Mot de passe fort avec une majuscule et plus de 6 caractères et chiffres

#### Assistant paramètres de de base

|                 | Language |   |
|-----------------|----------|---|
| System Language | Français | - |
|                 |          |   |

| Assistent                                          |  |
|----------------------------------------------------|--|
| El Lancer l'essistant au démarrage de l'appareil ? |  |
|                                                    |  |

| Assistant      |                                            |   |  |  |  |
|----------------|--------------------------------------------|---|--|--|--|
| Fuseau horaire | (GMT+01:00) Amsterdam, Berlin, Rome, Paris | - |  |  |  |
| Format de date | JJ-MM-AAAA                                 | - |  |  |  |
| Date système   | 22-10-2015                                 |   |  |  |  |
| Heure système  | 21:20:49                                   | • |  |  |  |

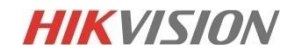

#### Assistant réseau

Utilisez le DHCP si vous êtes derrière un routeur sinon saisir une adresse IP

Si votre enregistreur a dispose de ports PoE un sous réseau de caméra sera créé

|                      | Disa substra | Assista      | nt       |         |                |  |  |  |
|----------------------|--------------|--------------|----------|---------|----------------|--|--|--|
| Type de carte réseau | Auto-ada     | aptatif 10/  | 100/1000 | Mbps    | ~              |  |  |  |
| Activer DHCP         |              |              |          |         |                |  |  |  |
| Adresse IPv4         | 192.168      | .000.00      | 1        |         |                |  |  |  |
| Masque de sous-ré    | 255.255      | .255.0       |          |         |                |  |  |  |
| Passerelle IPv4 par  | 192.168      | 192.168.0 .1 |          |         |                |  |  |  |
| Serveur DNS privilé  | 8.8.8.8      |              |          |         |                |  |  |  |
| Serveur DNS altern   | 8.8.4.4      |              |          |         | and the second |  |  |  |
| Adresse IPv4 de car  | 192.168      | .254.1       |          |         |                |  |  |  |
|                      | 1            | 2            | 3        | L·L-    |                |  |  |  |
|                      | 4            | 5            | 6        | _ :     |                |  |  |  |
|                      | 7            | 8            | 9        | 1 @     |                |  |  |  |
|                      |              | 0            | فسخترر   | ×       |                |  |  |  |
|                      | ಗಾದ          | -            |          | <       |                |  |  |  |
|                      |              | Précéde      | nt s     | Suivant | Sortir         |  |  |  |

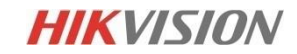

#### Assistant connexion distante

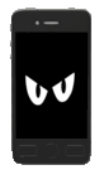

|                      | Assistant          |           |        |
|----------------------|--------------------|-----------|--------|
| Activer              |                    |           |        |
| Type d'accès         | P2P de cloud EZVIZ |           | ~      |
| Adresse du serveur   | dev.ezviz7.com     | Personnal | iser   |
| Activer le chiffreme |                    |           |        |
| Code de vérification | JRFIOD             |           |        |
| État                 | Hors ligne         |           |        |
|                      |                    |           |        |
|                      | Précédent          | Sulvant   | Sortir |

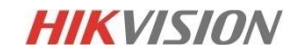

## Assistant DDNS

|                    | Assistant                |                                           |
|--------------------|--------------------------|-------------------------------------------|
| Port du serveur    | 8000                     | Résolution d'adresse                      |
| Port HTTP          | 80                       |                                           |
| Port RTSP          | 554                      | Actualisation d'adresse                   |
| Activer UPnP       |                          |                                           |
| Activer DDNS       |                          | all d'accès                               |
| Type DDNS          | HIDDNS                   | ournissee                                 |
| Région/Pays        | Personnaliser            | Serveur Hikvisio                          |
| Adresse du serveur | www.hik-online.com       | http://www.hik-online.com/MonDomaine:8000 |
| Nom de domaine du  |                          |                                           |
| État               | Le DDNS est désactivé.   | 90.3.258.210:8000<br>adresse publique     |
| Nom d'utilisateur  |                          | avec port de redirection                  |
| Mot de passe       |                          |                                           |
| The second         | Précédent Sulvant Sortir | 192.168.1.2:8000                          |

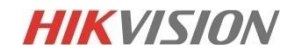

# Assistant Disque dur

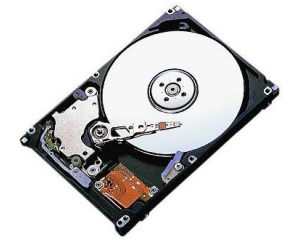

|    |          | Assi   | stant       |         |              |
|----|----------|--------|-------------|---------|--------------|
| Et | Capacité | État   | Propriété   | Туре    | Espace libre |
| 2  | 298.10GB | Normal | Réinscript. | Local   | 285.00GB     |
|    |          |        |             |         |              |
|    |          |        |             |         |              |
|    |          |        |             |         |              |
|    |          |        |             |         |              |
|    |          |        |             |         |              |
|    |          |        |             |         |              |
|    |          |        |             |         | initialiser  |
|    |          |        |             |         |              |
|    |          |        |             |         |              |
|    |          |        |             |         |              |
|    |          |        |             |         |              |
|    |          | Préc   | ident :     | Sulvent | Sortir       |

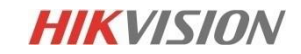

# Assistant Activation ajout caméras

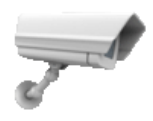

|             |            | Assi     | stent    |          |            |
|-------------|------------|----------|----------|----------|------------|
| <b>≥</b> N° | Adresse IP | Sécurité | Nombre d | Modèle d | Protocole  |
|             |            |          |          |          |            |
| •           | 11         |          |          |          |            |
|             |            | Activati | on pa A  | jouter I | Rechercher |
|             |            | Précé    | ident S  | ulvent   | Sortir     |

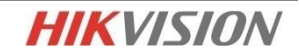

## Assistant début enregistrement

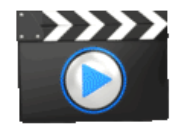

|                    | Assistant                                              |        |
|--------------------|--------------------------------------------------------|--------|
| Continu            |                                                        |        |
| Détection de mouve | •                                                      |        |
|                    | Attention<br>mmencer l'enregistrement continu de       |        |
| tou<br>Jou         | us les canaux tout au long de la<br>irnée ?<br>Oui Non |        |
|                    |                                                        |        |
|                    | Précédent OK                                           | Sortir |

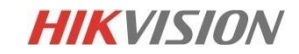

#### Menus

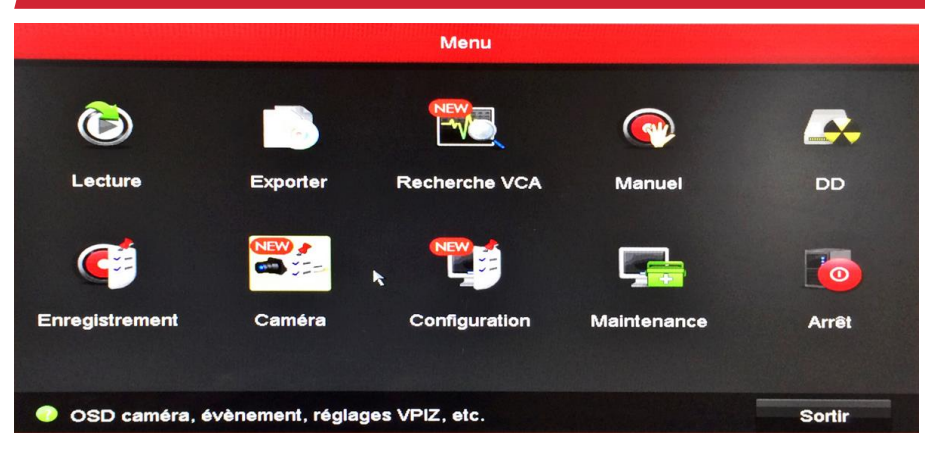

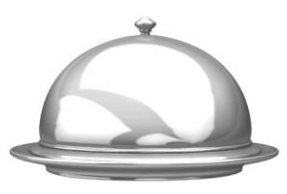

| ff         | Menu commun                | • | - | Caméra             |
|------------|----------------------------|---|---|--------------------|
| •          | Menu                       |   | ٥ | Normal             |
| -          | Ecran simple               | ▶ | 蓉 | Généralités        |
| <b>5</b> 2 | Multi-écran                | Þ | 鋖 | Programmation      |
| ÷          | Ecran précédent            |   | ۲ | Affichage en direc |
| >          | Ecran suivant              |   |   |                    |
| 0          | Démarrer commutation auto  |   |   |                    |
| -          | Commencer l'enregistrement | • |   |                    |
| •6         | Ajouter une caméra IP      |   |   |                    |
| 3          | Lecture                    |   |   |                    |
| Ŀ          | Pilotage VPIZ              |   |   |                    |
| ÷          | Mode de sortie             |   |   |                    |

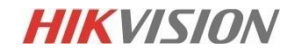

#### Menu caméras

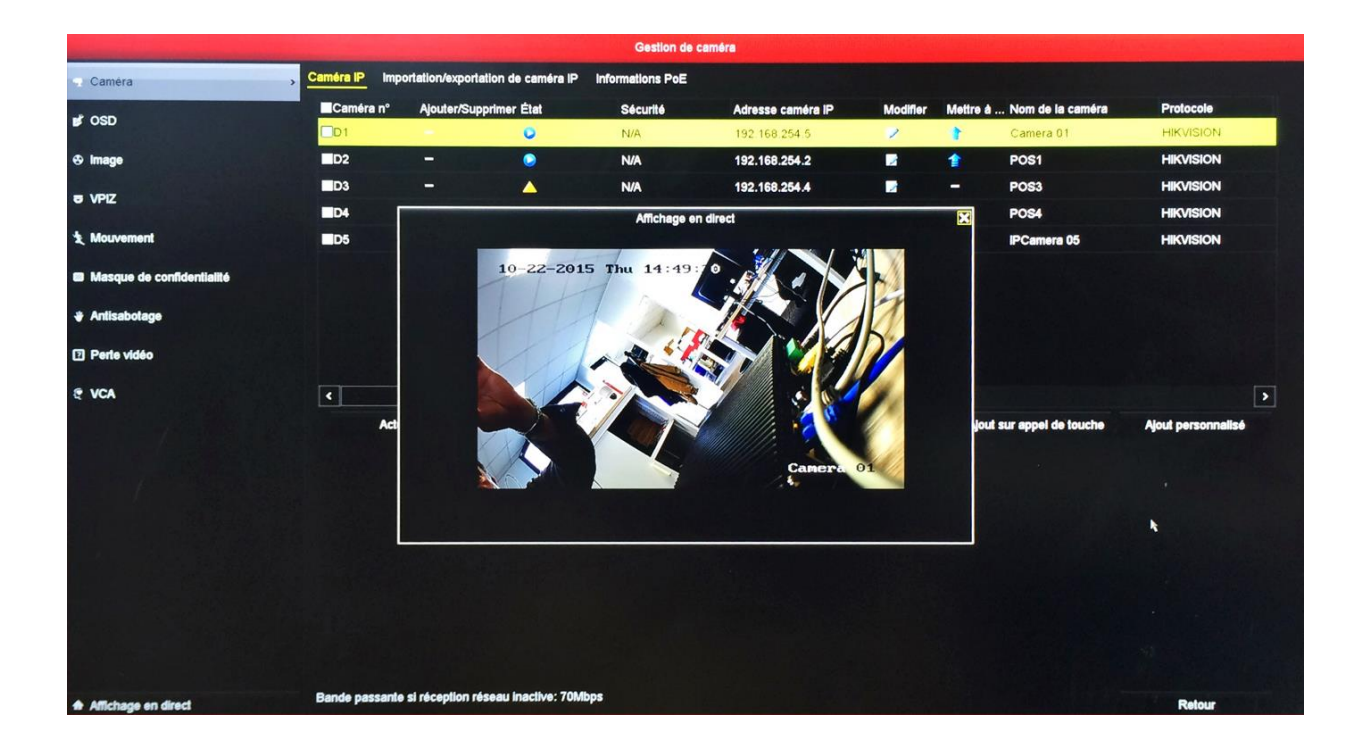

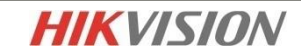

#### Menu caméras

| 1        | -      |        | 13.55   | Ge          | stion de caméra | P    |      |              |            |
|----------|--------|--------|---------|-------------|-----------------|------|------|--------------|------------|
| Cam      | Ajoute | or/ Ét | at      | Sécurité    | Adresse ca      | Mo   | Met  | Nom de la c. | Protocole  |
| D1       | -      |        |         | N/A         | 192.168.254.5   | 2    | 1    | Camera 01    | HIKVISION  |
| D2       | -      | 4      | 5       | N/A         | 192.168.254.3   |      | -    | POS2         | HIKVISION  |
| D3       | -      | 4      | 5       | N/A         | 192.168.254.4   |      | -    | POS3         | HIKVISION  |
| D4       | -      | 4      | 5       | N/A         | 192.168.254.6   |      | -    | POS4         | HIKVISION  |
| D5       | 1      | 4      | 5       | Risqué      | 192.168.1.2     |      | -    | IPCamera 05  | HIKVISION  |
|          |        |        |         |             |                 |      |      |              |            |
| <        |        |        | 1       |             |                 |      |      |              | >          |
| Actua    | liser  | Activa | ation p | oa Mettre   | à niv Suppi     | imer | Ajou | ıt sur ep Aj | out person |
| lande pa | ssante | si réc | eption  | réseau inac | tive: 75Mbps    |      |      |              | Sortir     |

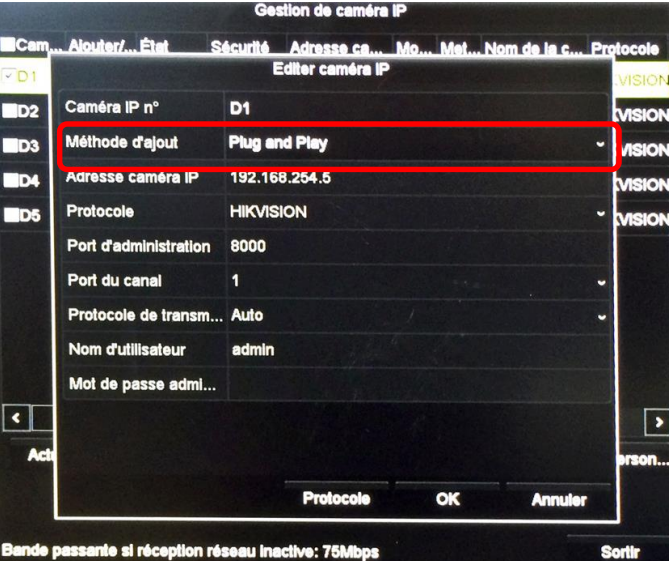

Choisir la méthode Plug & play pour les caméras PoE, manuelle pour les autres caméras

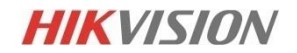

#### Menu caméras mise à niveau

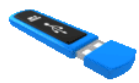

|       |                     | Gestion de             | caméra IP                     |               |          |  |
|-------|---------------------|------------------------|-------------------------------|---------------|----------|--|
| Cam,  | Alouter/ État       | Sécurité Adres         | se ca Mo Met                  | Nom de la c F | rotocole |  |
| ⊡D1   |                     |                        |                               |               |          |  |
| D2    | Nom du p            |                        | <ul><li>*.dev;*.zip</li></ul> | - Actualiser  | VISION   |  |
| D3    | Nom                 | Taille Type            | Modifier la date              | Su Lire       | VISION   |  |
| D4    |                     |                        |                               |               | VISION   |  |
| D5    |                     |                        |                               |               | VISION   |  |
|       |                     |                        |                               |               |          |  |
|       |                     |                        |                               |               |          |  |
|       |                     |                        |                               |               |          |  |
|       |                     |                        |                               |               |          |  |
|       |                     |                        |                               |               |          |  |
| •     |                     |                        |                               |               | >        |  |
| Act   |                     |                        |                               |               | orson    |  |
|       |                     |                        | Mettre à niv.                 | Retour        |          |  |
| Bande | passante si récepti | on réseau inactive: 75 | iMbps                         |               | Sortir   |  |

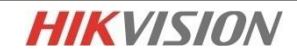

#### Menu caméras PoE

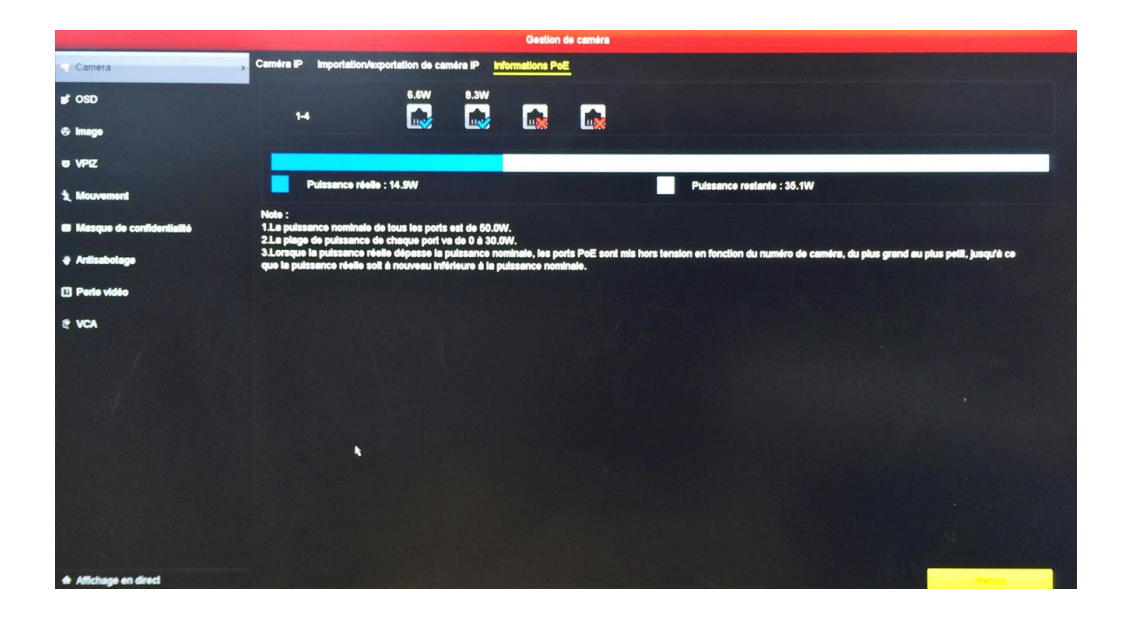

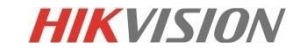

#### Menu caméras OSD

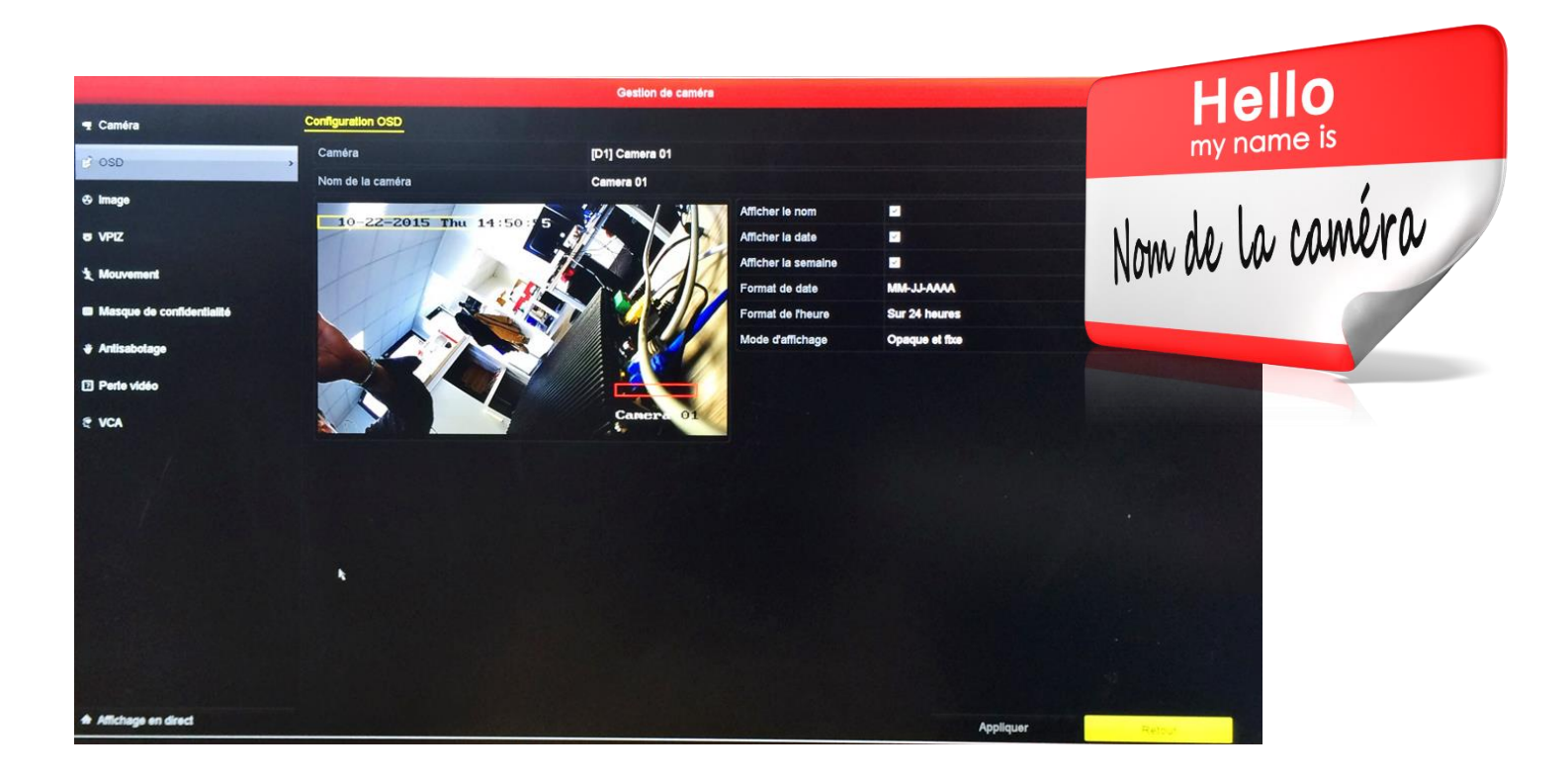

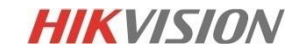

#### Menu caméras image

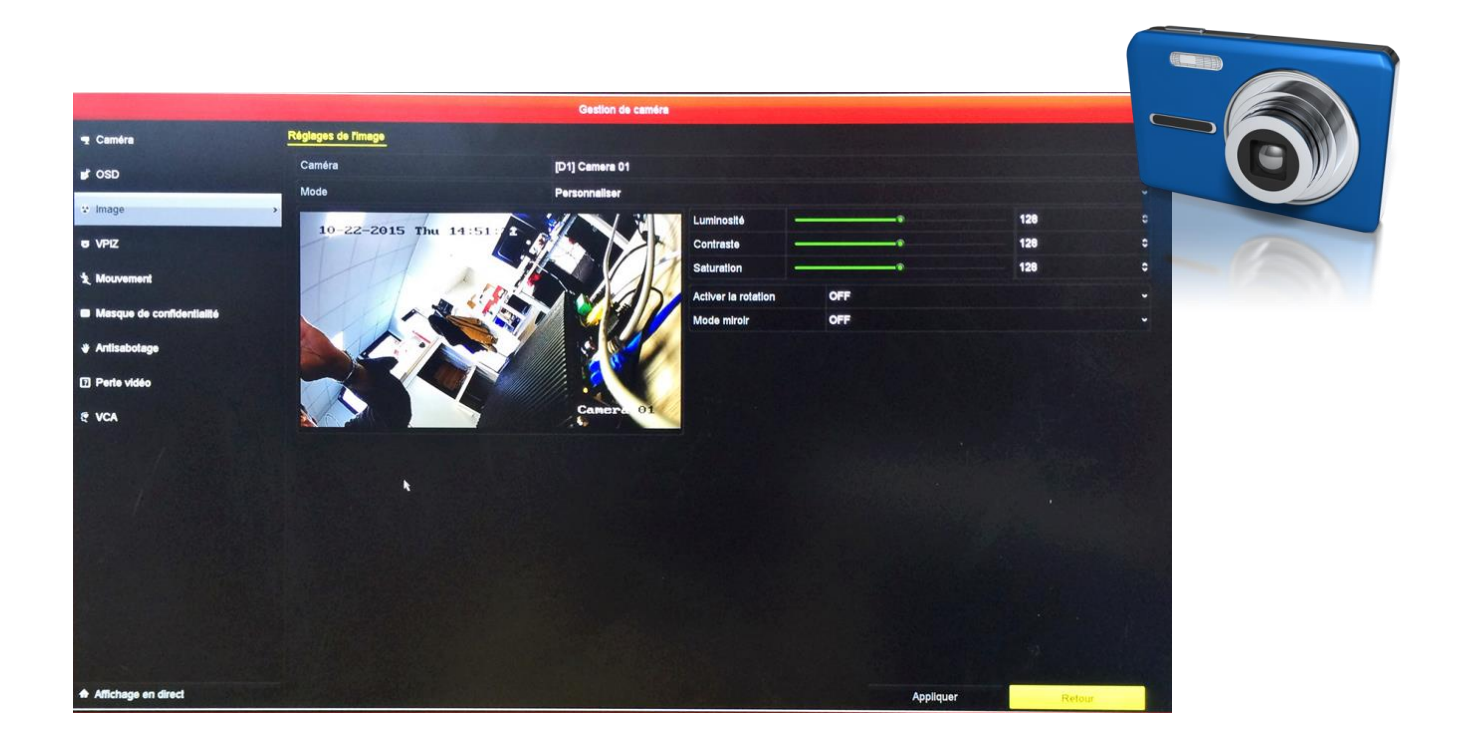

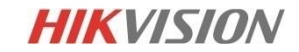

# Menu caméras PTZ

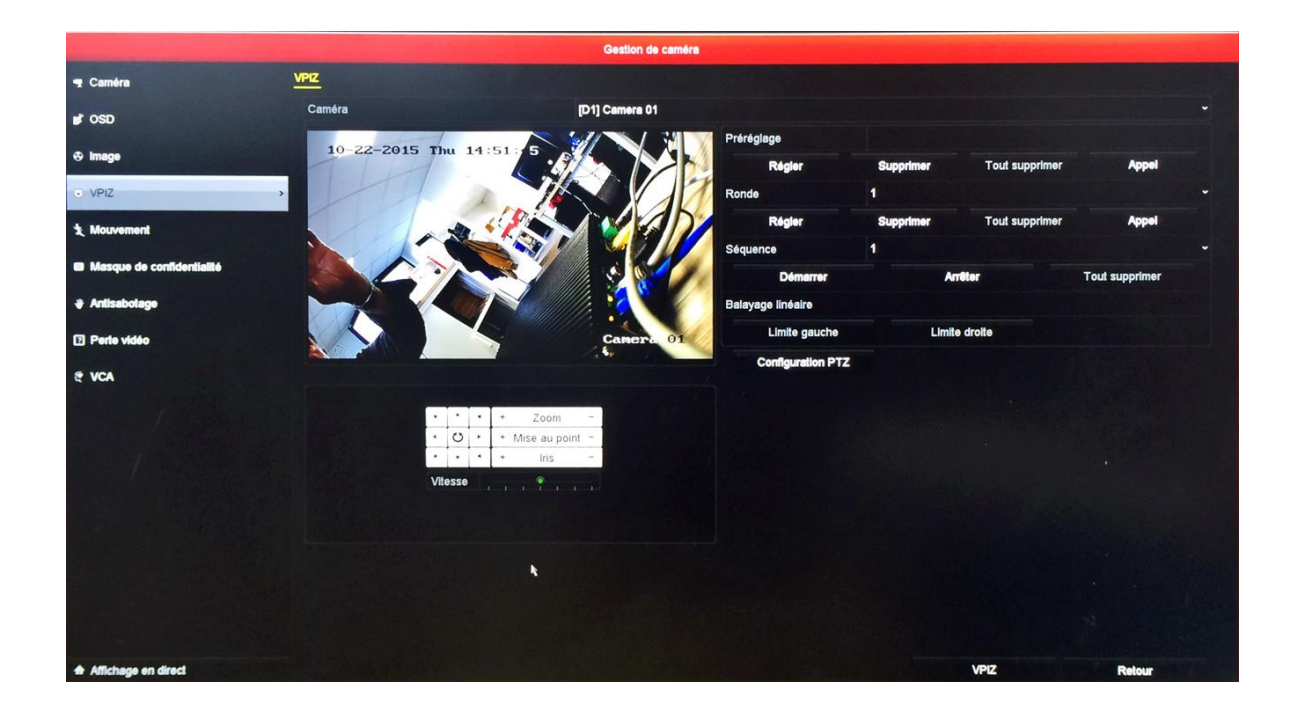

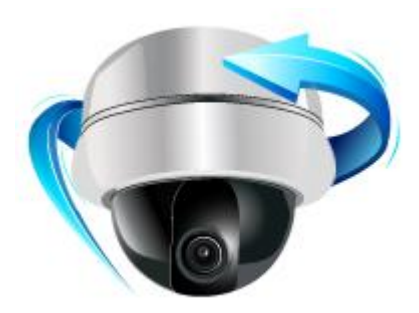

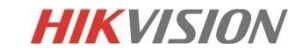

#### Menu détection de mouvements

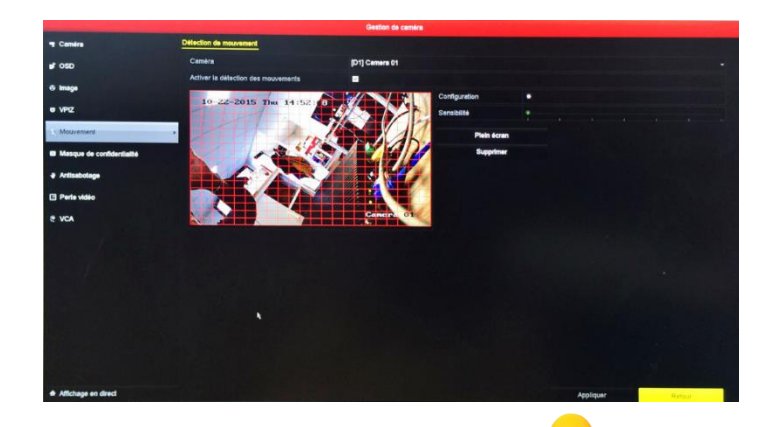

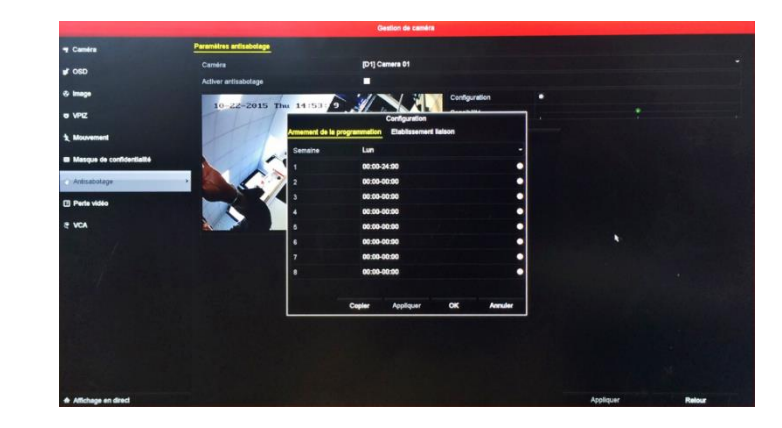

La détection de mouvement peût générer une action telle que la notification sur un smartphone avec la vidéo associée.

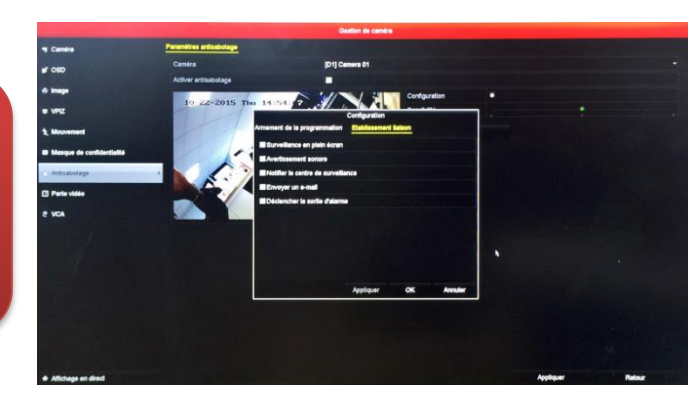

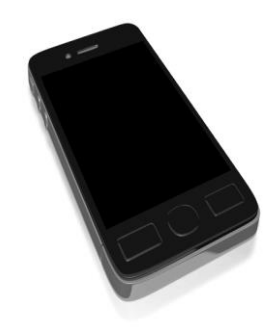

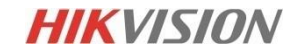

#### Menu caméra anti-sabotage

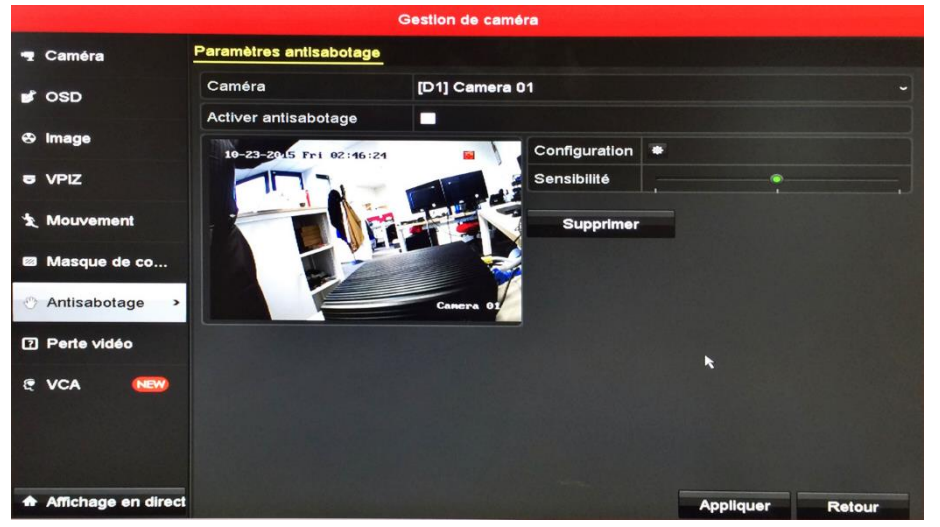

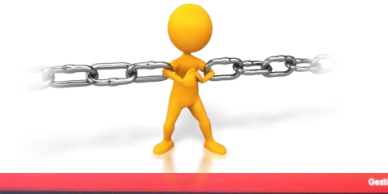

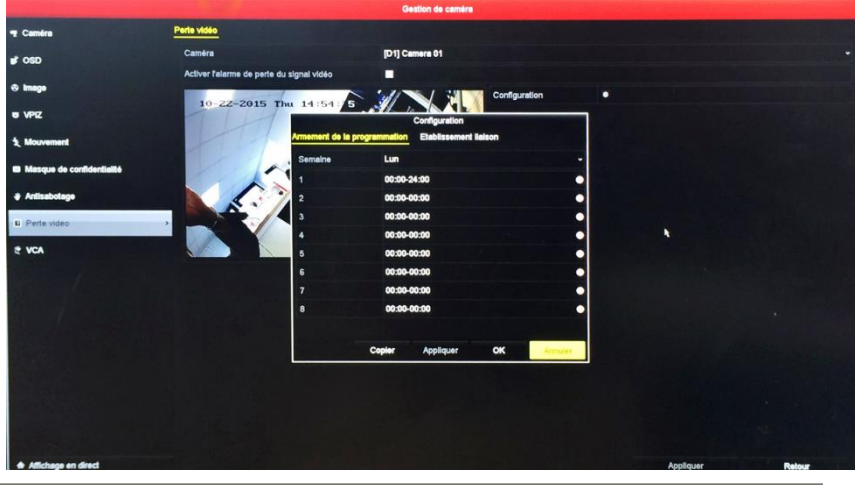

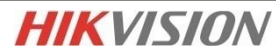

# Menu configuration enregistrements

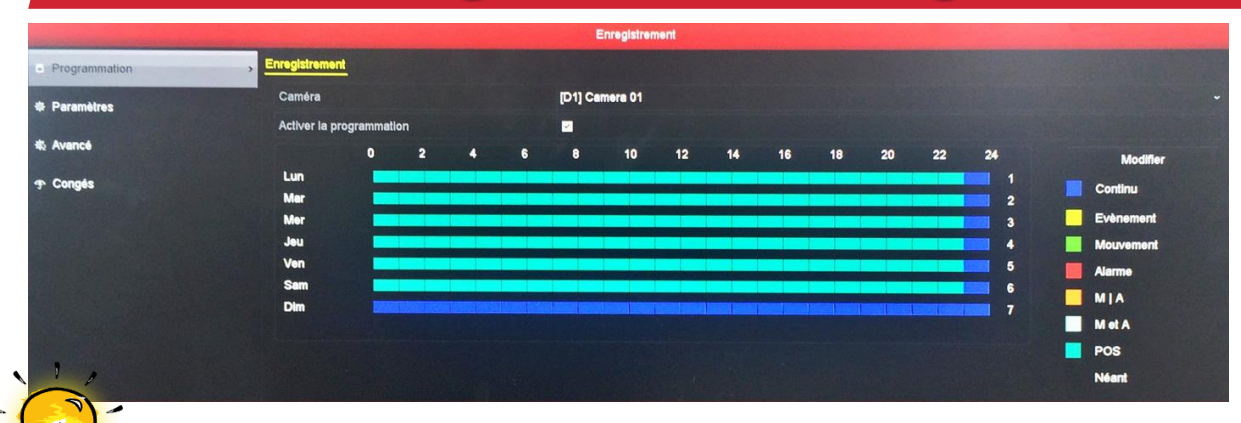

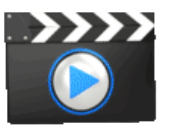

Optimisez l'espace de stockage en paramètrant le flux principal et le flux secondaire.

| Programmation | Enregistrement Flux secondaire |                          |                            |  |
|---------------|--------------------------------|--------------------------|----------------------------|--|
| Paramètres >  | Caméra                         | [D1] Camera 01           |                            |  |
|               | Paramètres d'encodage          | Flux principel (continu) | Flux principal (évènement) |  |
| Avancé        | Type de flux                   | Vidéo                    | - Vidéo                    |  |
| Congés        | Résolution                     | 1920*1080(1080P)         | ~ 1920*1080(1080P)         |  |
|               | Type de débit binaire          | Variable                 | ~ Variable                 |  |
|               | Qualité vidéo                  | Moyen                    | ~ Moyen                    |  |
|               | Cadence des Images             | Plein cadre              | - Piein cadre              |  |
|               | Mode débit binaire maxi        | Généralités              | ~ Généralltés              |  |
|               | Débit binaire maxi (Kbps)      | 4096                     | ~ 4096                     |  |
|               | Débit binaire maxi recommandé  | 3840~6400(Kbps)          | 3840~6400(Kbps)            |  |
|               |                                |                          |                            |  |
|               | Autres réglages                |                          |                            |  |
|               |                                |                          |                            |  |

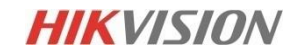

#### Menu configuration généralités

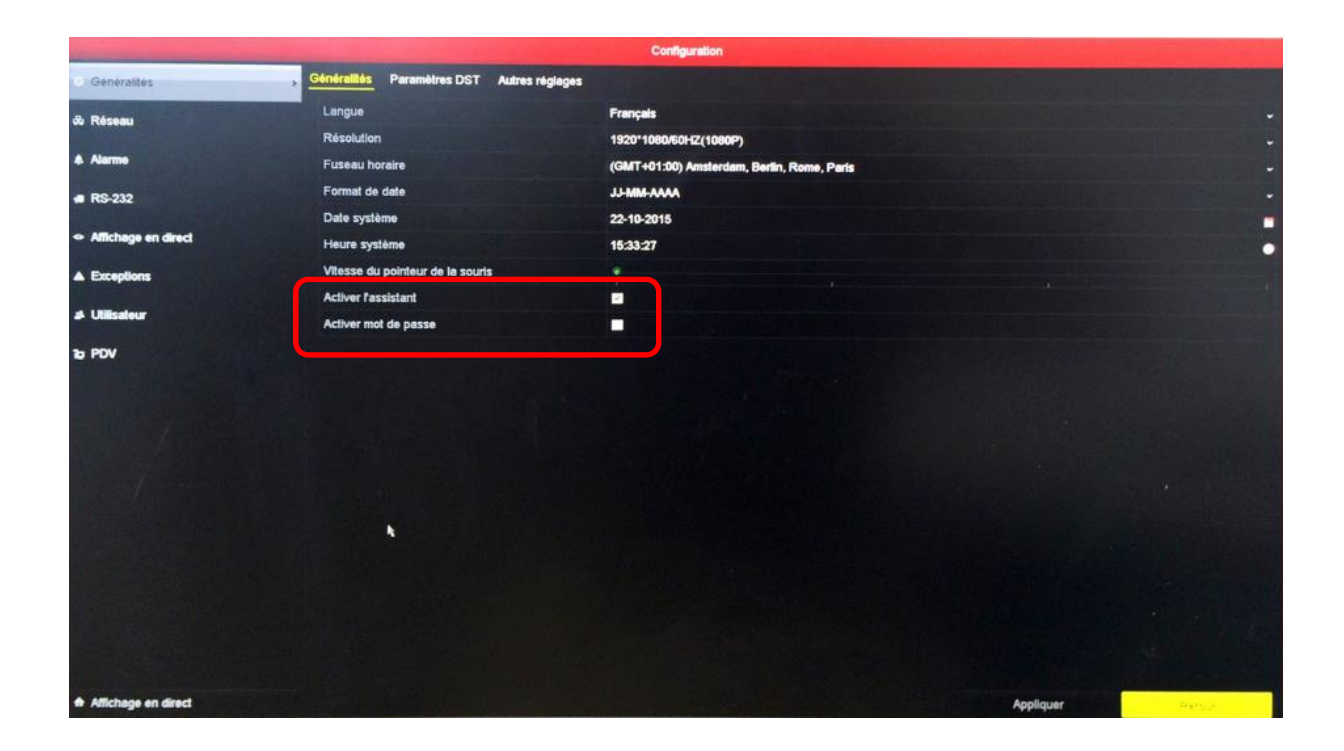

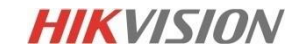

# Menu configuration affichage

| Configuration       |                                                       |                     |   |  |  |  |  |
|---------------------|-------------------------------------------------------|---------------------|---|--|--|--|--|
| + Généralités       | Généralités Afficher Encodage canal zéro              |                     |   |  |  |  |  |
| & Réseau            | Interface de sortie vidéo                             | VGAHDMI             | ~ |  |  |  |  |
|                     | Mode affichage en direct                              | 2.5                 | ~ |  |  |  |  |
| Alarme              | Intervalle d'affichage                                | Interrupteur absent | ~ |  |  |  |  |
| # RS-232            | Activer la sortie audio                               |                     |   |  |  |  |  |
|                     | Volume                                                | •                   |   |  |  |  |  |
| Affichage en direct | Sortie évènement                                      | VGAHDM              | ~ |  |  |  |  |
| ▲ Exceptions        | Intervalle d'affichage de la surveillance en plein éc | 10 s                | ~ |  |  |  |  |
| بط Utilisateur      |                                                       |                     |   |  |  |  |  |
| 10 PDV              |                                                       |                     |   |  |  |  |  |

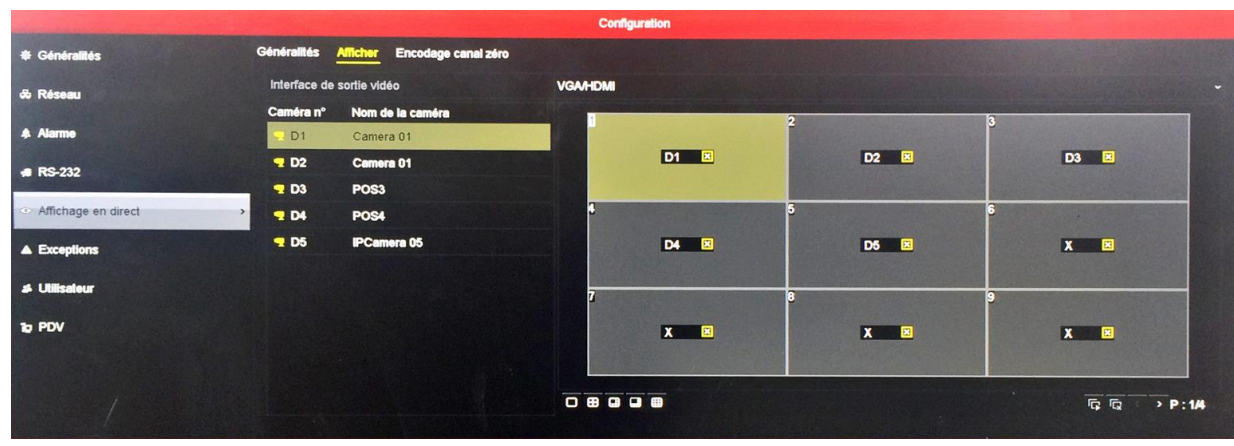

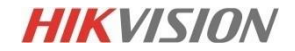

#### Menu configuration exceptions

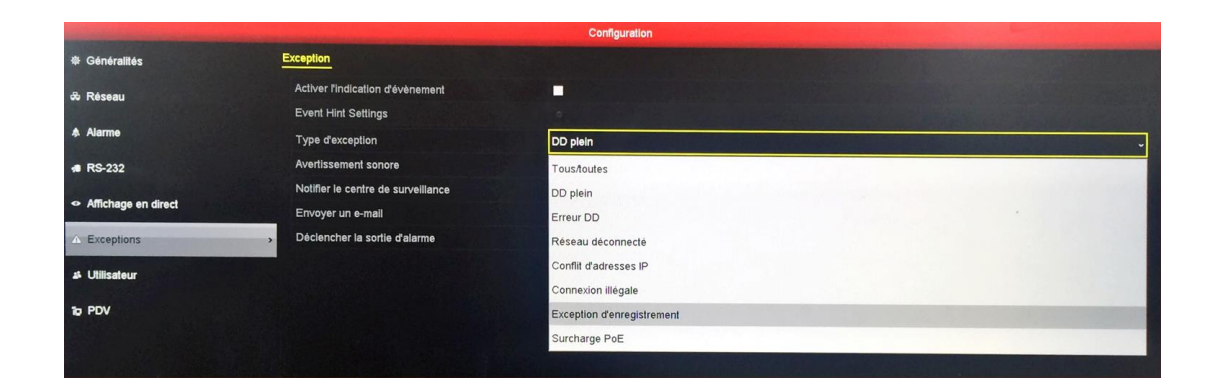

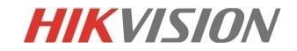

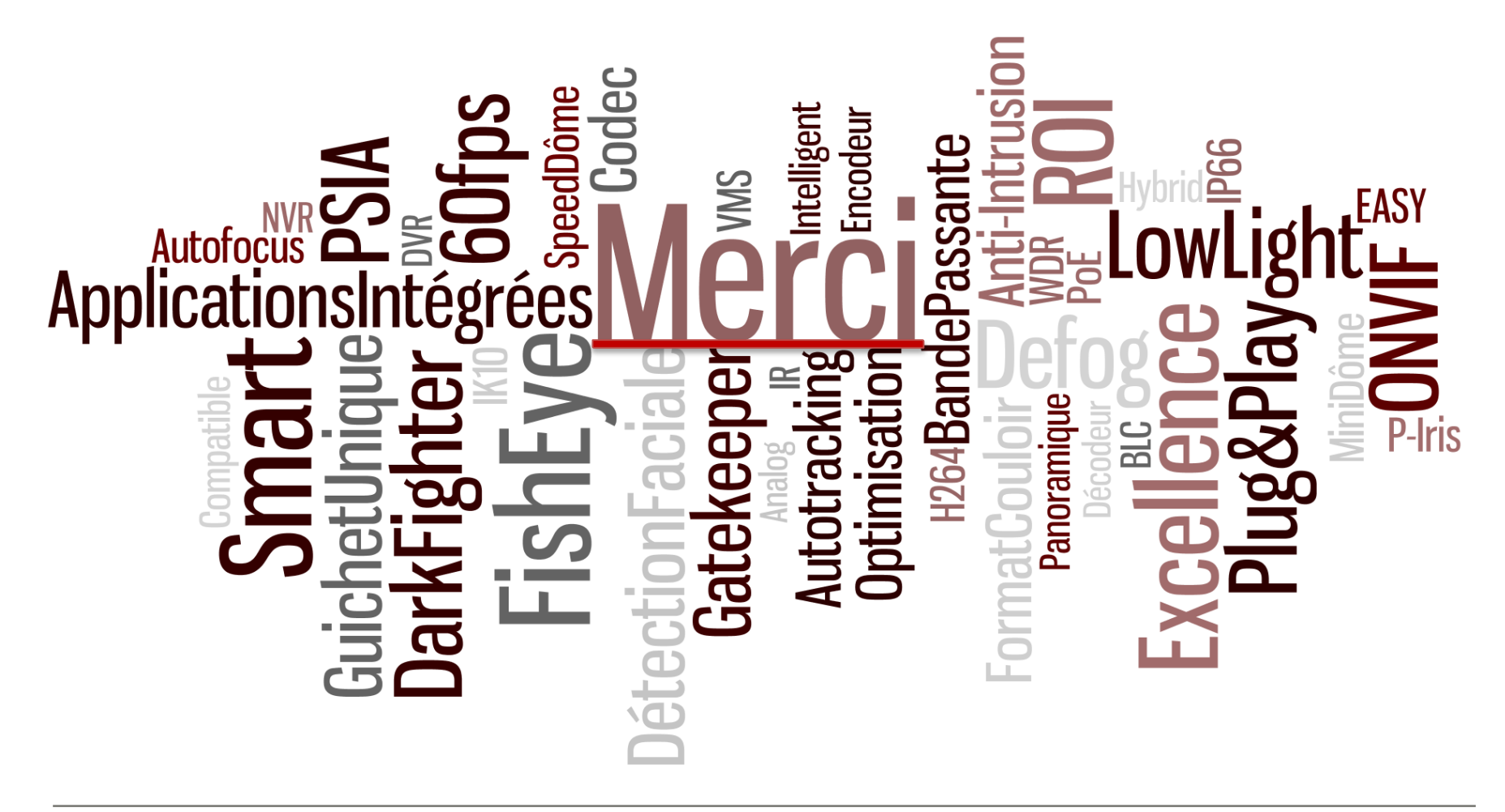